# VUUV

# MODEL WSP-i350

# (3inch Industrial Printer)

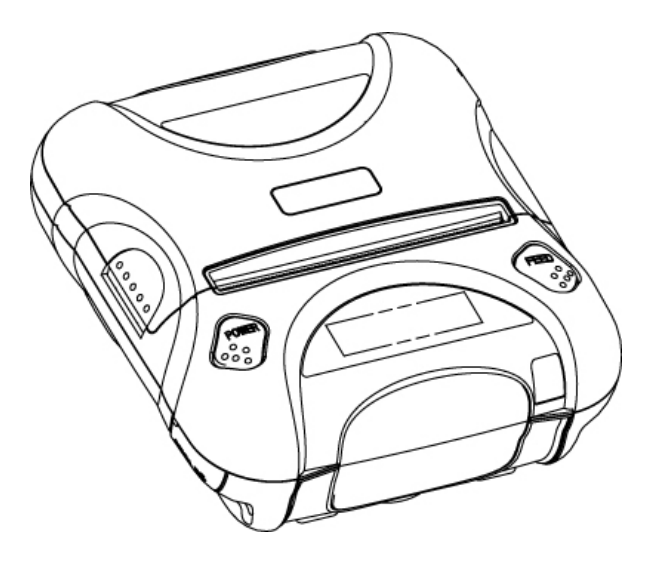

WOOSIM SYSTEMS Inc. #501, Daerung Technotown 3th, 448, Gasan-Dong, GeumChun-Ku, Seoul, Korea Tel : +82-2-2107-3700 Fax : +82-2-2107-3707 URL: <u>http://www.woosim.com</u>

## Copyright

WSP-i350 3inch Industrial printer operator's manual.
Copyright 2009 by Woosim Systems Inc.
All rights reserved.
The information contained in this manual is the property of Woosim Systems Inc.

and may not be reproduced in whole or in part without the prior written permission of Woosim Systems Inc.

#### Trademark

woosim a registered trademark of Woosim Systems Inc.

All other trademark are the properties of their respective companies.

### Caution

Some semiconductor devices are easily damaged by static electricity. You should turn the printer "OFF", before you connect or removed the cable on the rear side, in order to guard the printer against the static electricity.

If the printer is damaged by the static electricity, you should turn the printer "OFF"

## Introduction

The **WSP-i350** is the ideal solution for Mobile banking system, Retail, point of sales, Credit card Transaction, other traveling and mobile computing etc.

The general features of WSP-i350 printer are as follows:

- Pocket size (120×130.5×58.3mm)
- Light weight(520g) for true mobility
- Very silent printing thru direct thermal printing method
- High speed (60mm/sec, MAX)
- UART(RS-232C or TTL), IrDA Ver1.1, Bluetooth Ver2.0 interface Wireless LAN interface(IEEE802.11b/g)
- Support Magnetic Stripe Reader
- Support Graphic LCD(128 × 32dots) with Blue LED Backlight
- Support text and graphic printing
- Support bit-image(logo), firmware download
- Easier paper roll loading by CLAMSHELL design
- One touch paper cover
- Printer door open & Paper-out sensor
- Microsoft Windows 98/ME/XP/2000 compatible.
- In field programming Update Firmware, Download Fonts and Logos
- Support bit-image(logo) download.
- Flow control : Software (XON/XOFF)

Hardware flow control not supported in printer.

## Operating Precautions

Please follow the precautions below to enjoy and maintain the full performance of the printer.

#### Using the Printer

- Be careful not to drop or bump the printer on a hard surface.
- Do not install the printer in direct sunlight or such areas.

Suitable environment for the use of the printer is as follows:

Operating temperature :-10°C to 50°C

Relative humidity : 10% to 90% (No condensation)

- Do not install the printer near devices that generate strong electromagnetic fields such as a copy machine.
- Do not open the platen cover during printing .
- Do not remove or reinstall the communication cable during printing or transmission.
- Do not touch the connectors of the communication during printing.
- Switch the POWER OFF when not in use.
- Do not use alcohol or other solvent.
- The AC adapter, the battery charger and the battery pack may become warm when in use. This is normal and is not a malfunction.
- When the battery pack is used at low temperature, the length of time the printer can be used may be shortened.

#### Thermal Paper Handling

- Store the thermal paper in a cool, dry and dark place.
- Do not rub the paper with hard object.
- Do not leave the paper with hard object.
- Do not allow plastic film, erasers, or adhesive tape to touch the paper for long periods.
- Do not stack the thermal paper with diazo copies immediately after copying or wet-type copies.
- Do not use chemical glue.
- Always use the clean thermal paper.

# CONTENTS

| Copyright                                        | 2  |
|--------------------------------------------------|----|
| Trademark                                        | 2  |
| Caution                                          | 2  |
| Operating Precautions                            | 4  |
| 1. Outline                                       | 6  |
| 1.1. Model classifications.                      | 6  |
| 1.2. Product Part Number System                  | 6  |
| 1.3. Specifications                              | 7  |
| 2. Setting up the printer                        | 8  |
| 2.1. Printer & Accessories                       | 8  |
| 2.2. Printer Features                            | 9  |
| 2.3. Replacing paper roll                        | 11 |
| 2.4. Power supply                                | 12 |
| 2.4.1. Specified power supply                    | 12 |
| 2.4.2. Installing the battery and the belt strap | 12 |
| 2.4.3. Recharging the battery pack               | 13 |
| 2.5. Set operation mode.                         | 14 |
| 3. Interface                                     | 18 |
| 3.1. UART(RS-232C or TTL)                        | 18 |
| 3.2. Infrared data communication                 | 19 |
| 3.3. Bluetooth                                   | 20 |
| 3.4. Wireless LAN                                | 20 |
| 3.4.1 wLAN SETTING                               | 22 |
| 4. Using the printer                             | 30 |
| 4.1. Control panel                               | 30 |
| 4.2. The self test                               | 31 |
| 5. Consumable Parts                              | 32 |
| 5.1. Recommended paper                           | 32 |
| 5.2. Printing position                           | 32 |

# 1. Outline.

# 1.1. Model classifications.

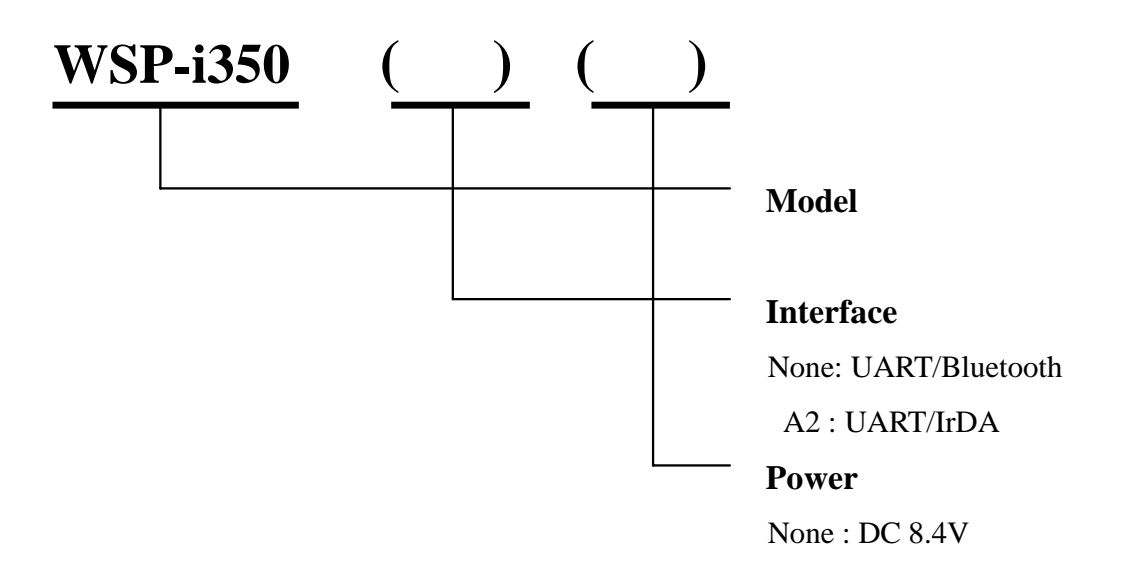

# 1.2. Product Part Number System.

|                                        | Model name /                                | Inter               | ace Spec.        |   |           |
|----------------------------------------|---------------------------------------------|---------------------|------------------|---|-----------|
|                                        |                                             |                     |                  |   |           |
|                                        | 540                                         |                     | Wired            | , | Wireless  |
|                                        | 540<br>SC20                                 | А                   | RS-232C          | 1 | Bluetooth |
|                                        | SC30<br>W25                                 | В                   | TTL              | 2 | IrDA      |
|                                        | VV 23                                       | С                   | USB              | 0 | None      |
|                                        | •                                           | D                   | RS-485           |   |           |
|                                        | •                                           | Е                   | Parallel         |   |           |
|                                        | •                                           | Z                   | None             |   |           |
| Example) 1. Porti-S40<br>2. Porti-SC30 | Serial/Bluetooth Par<br>Bluetooth Only Part | rt No. S<br>t No. S | 540/A1<br>C30/Z1 |   |           |

# **1.3. Specifications.**

| Item                     | Specifications                                                                                                    |                                                                                               |  |  |
|--------------------------|----------------------------------------------------------------------------------------------------|-----------------------------------------------------------------------------------------------|--|--|
| Print method             | Direct thermal line printing                                                                                                    |                                                                                               |  |  |
| Characters per line      | 64cpl (MAX)                                                                                                    |                                                                                               |  |  |
| Character size           | Eng. : $9 \times 24$ dots, $12 \times 2$                                                                                          | 24dots Kor. : 16×24dots, [24×24dots]                                                          |  |  |
| Optional Characters      | Simplified/Traditional Chinese, Arabic, Cyrillic, Russian, Tukish, Greek, Japanese, Persian, Latin9 and Others upon request.      |                                                                                               |  |  |
| Resolution               | 203dpi, 8dots/mm                                                                                                    |                                                                                               |  |  |
| Print width              | 3-inch (72mm, 576dots)                                                                                                    |                                                                                               |  |  |
| Print speed              | 60mm / sec (MAX)                                                                                                    |                                                                                               |  |  |
| Dimension                | 120×130.5×58.3 mm                                                                                                    |                                                                                               |  |  |
| Weight                   | 520g (Including batte                                                                                                    | ery & roll paper)                                                                             |  |  |
| Interface                | UART(RS-232C or TT<br>Wireless LAN interface                                                                                      | UART(RS-232C or TTL), IrDA Ver1.1, Bluetooth Ver 2.0<br>Wireless LAN interface(IEEE802.11b/g) |  |  |
| Paper roll               | Thermal roll paper (80mm wide, 50ø)                                                                                               |                                                                                               |  |  |
| Barcodes                 | 1-dimension : Code128, EAN 128, Code39, I2/5, Code93 UPC, EAN, KAN,<br>JAN, CODABAR<br>2-dimension : PDF417, QR Code, DATA Matrix |                                                                                               |  |  |
| H/W Spec.                | MCU : 32bits RISC, F                                                                                                    | LASH : 4Mbytes, RAM : 8Mbytes                                                                 |  |  |
| Receive buffer size      | 1M bytes                                                                                                    |                                                                                               |  |  |
| MSR                      | ISO 7810 / 7811 / 7812                                                                                                    | 2 1&2 or 2&3 Track Reading                                                                    |  |  |
| LCD                      | 128 × 32 Dots FSTN (Blue LED Backlight)                                                                                           |                                                                                               |  |  |
| Battery                  | Rechargeable 7.4V DC                                                                                                    |                                                                                               |  |  |
| Battery duration         | 1 hour continuous printing                                                                                                    |                                                                                               |  |  |
| Pottony changen          | Input (100~250V AC,                                                                                                    | 50~60Hz)                                                                                      |  |  |
|                          | Output(8.4VDC/0.8A)                                                                                                    | , 4hours full charge time                                                                     |  |  |
|                          | Temperature                                                                                                    | $-10^{\circ}$ C ~ $50^{\circ}$ C (operating)                                                  |  |  |
| Environment              |                                                                                                    | $-20^{\circ}\text{C} \sim 60^{\circ}\text{C} \text{ (storage)}$                               |  |  |
| conditions               | Humidity                                                                                                    | 30% - 80% (operating)                                                                         |  |  |
|                          |                                                                                                    | 10% - 90% (storage)                                                                           |  |  |
| MCBF(Mean Cycle          | Mechanical                                                                                                    | 37,000,000 lines                                                                              |  |  |
| <b>Between Failure</b> ) | Head                                                                                                    | Approximately 50 Km                                                                           |  |  |

# 2. Setting up the printer.

# 2.1. Printer & Accessories

Your printer box should include these items. If any items are damaged or missing, please contact your dealer for assistance.

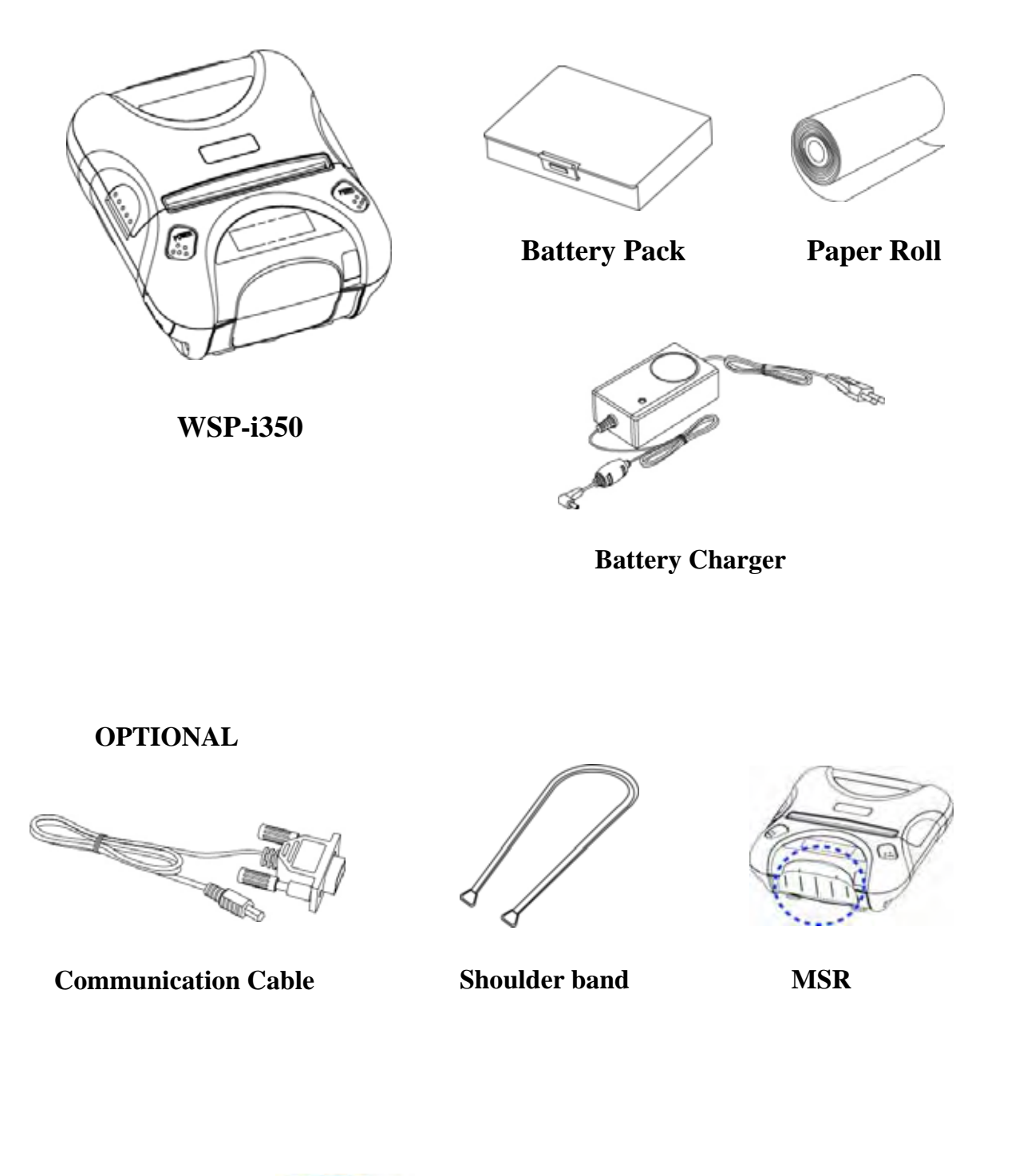

# **2.2. Printer Features**

# Part Name

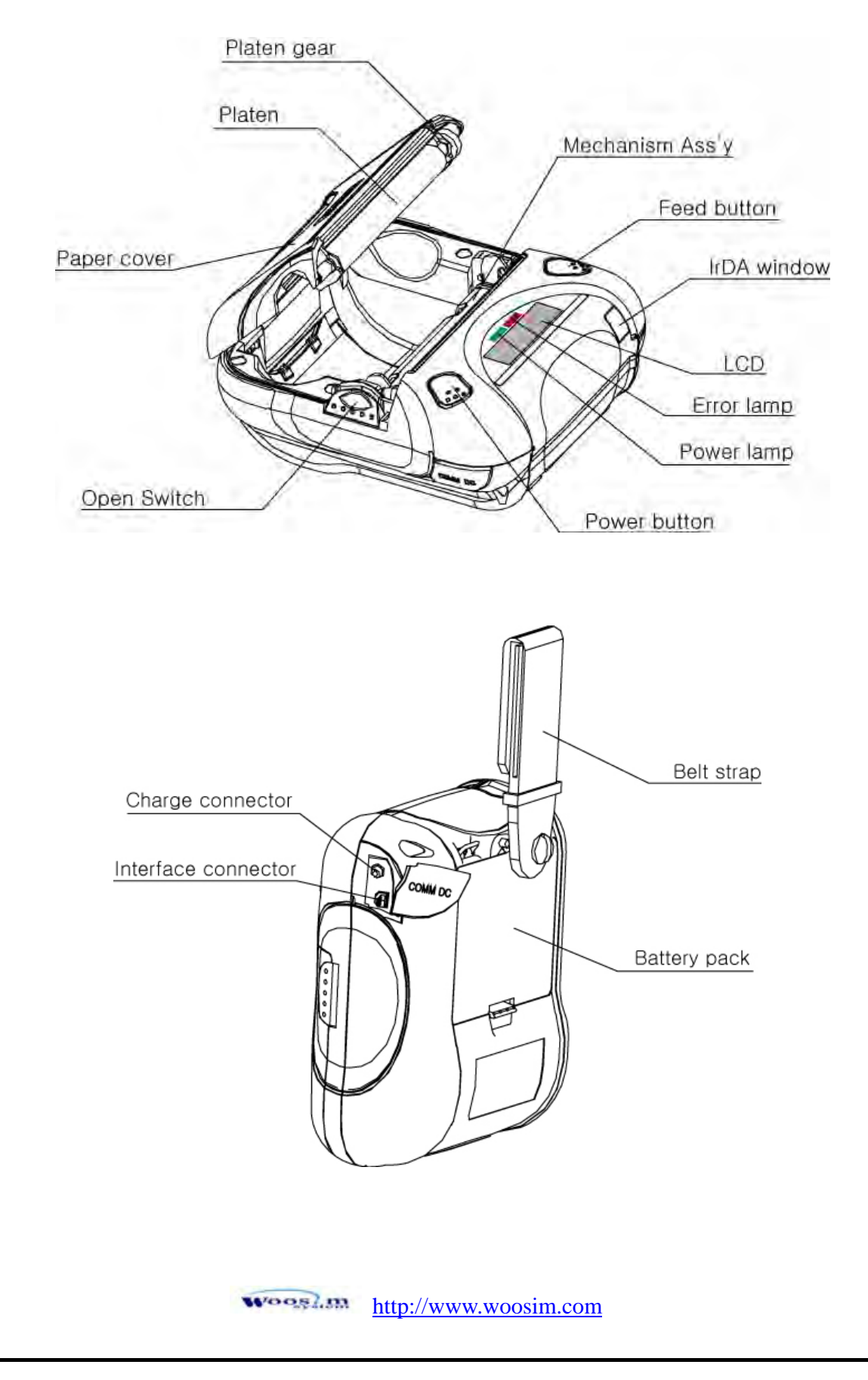

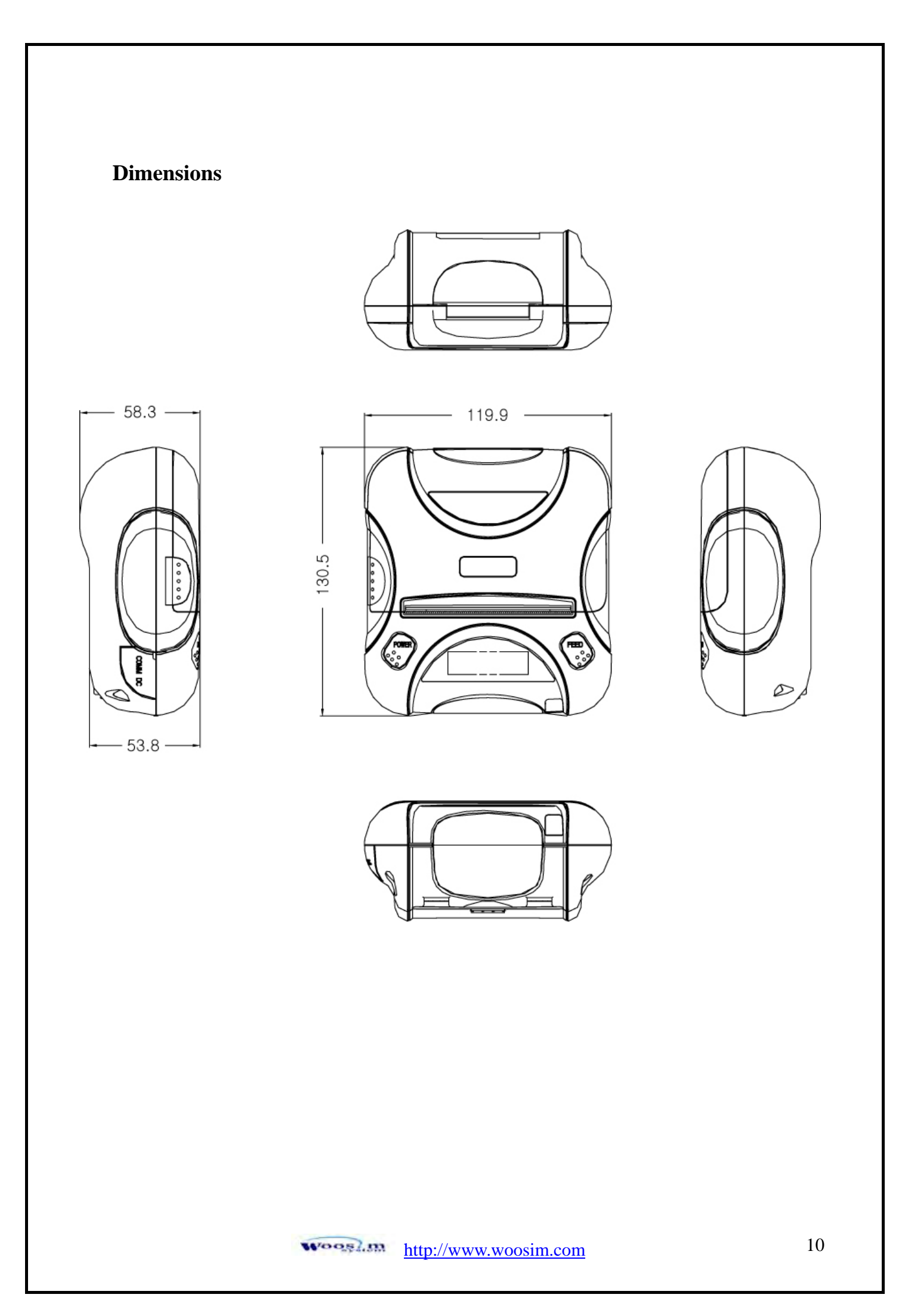

# 2.3. Replacing paper roll.

Note : Be sure to use paper rolls that meet the specifications. Do not use paper rolls that have the paper glued to the core because the printer cannot detect the paper end correctly.

1. Make sure that the printer is not receiving data; otherwise, data may be lost.

2. Open the paper cover by placing your fingers under the paper cover lock and pull a paper cover lock open.

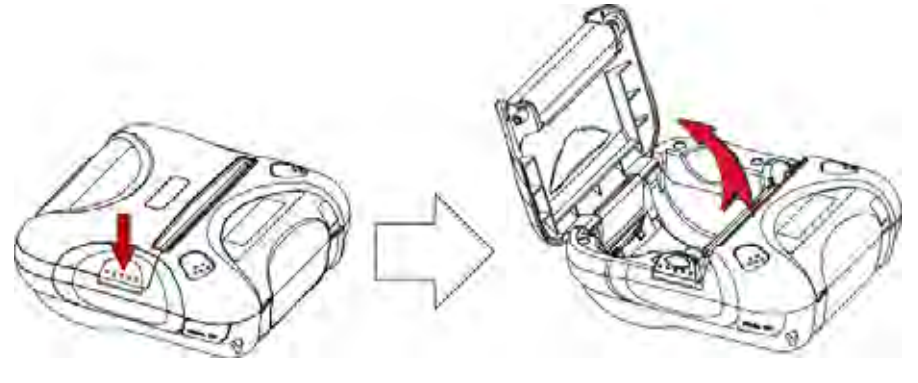

3. Insert a new paper roll as shown.

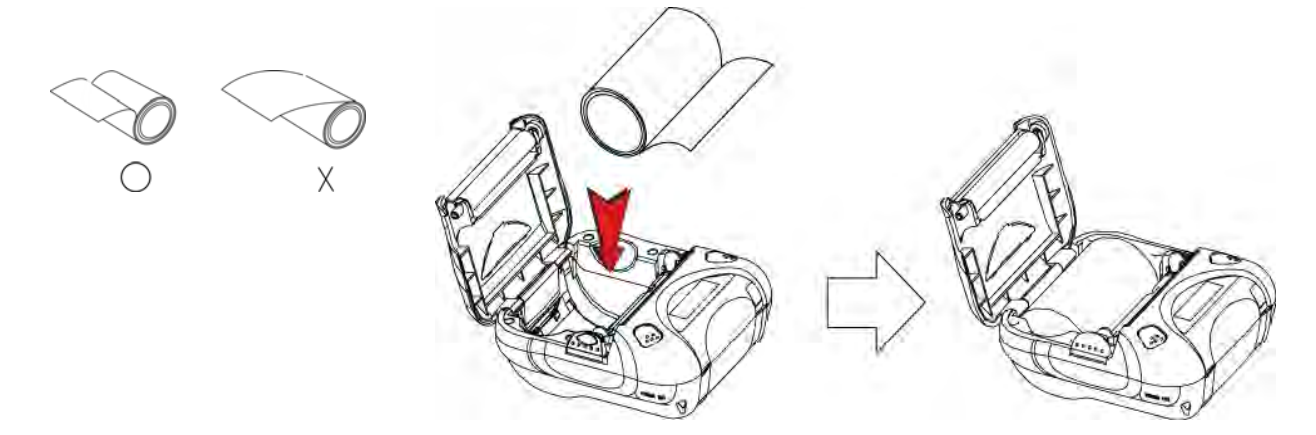

4. Tear the excess paper off using the edge of paper door as a tear bar.

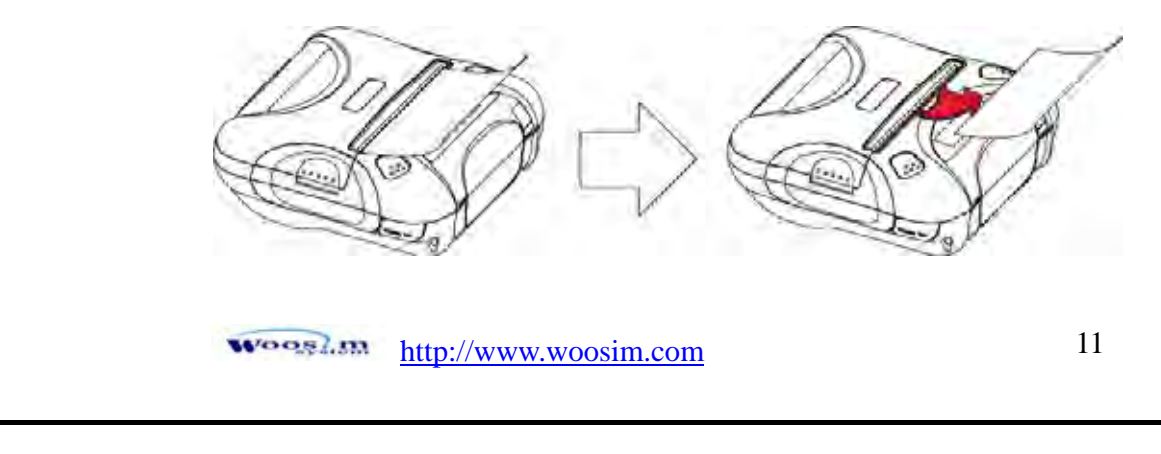

# **2.4. Power supply 2.4.1. Specified power supply.**

The following specification is requested for Power supply.

Battery Charger : DC 8.4V/0.8A

Avoid using power supply which its power capacity of power current is extremely high.

## 2.4.2. Installing the battery and the belt strap

**NOTE : •** Before installing or removing the battery pack, ensure the printer is OFF.

• If the printer is not used for long period of time, remove the battery pack from the printer.

**CAUTION : Risk of explosion if battery is replaced by an incorrect type.** 

Dispose of used batteries according to the instructions.

#### \*\* BATTERY\*\*

To install battery pack, proceed as follows:

- Insert the Battery pack in the direction of the arrow.

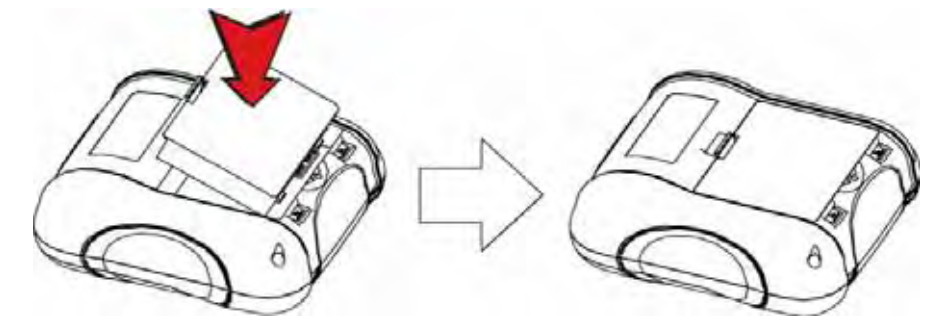

Reverse the order to remove the battery pack.

## \*\* BELT STRAP\*\*

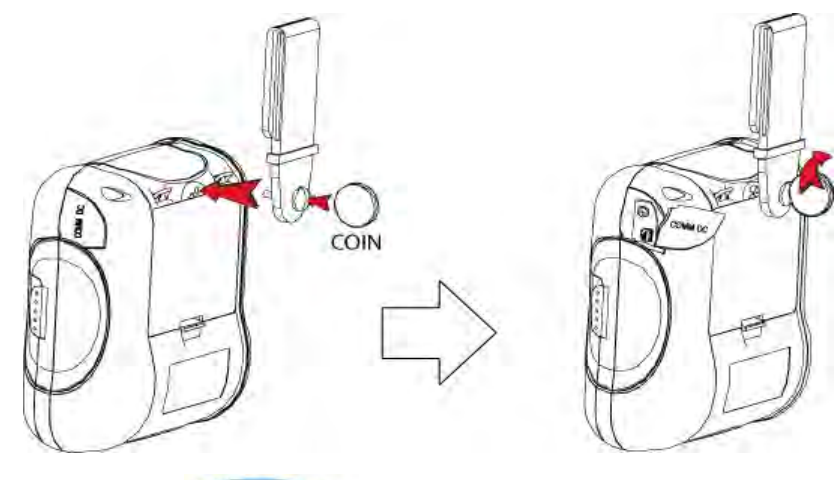

## 2.4.3. Recharging the battery pack

For recharging the battery pack, install the battery pack in the printer. Insert the Battery Charger to the charge connector of the printer.

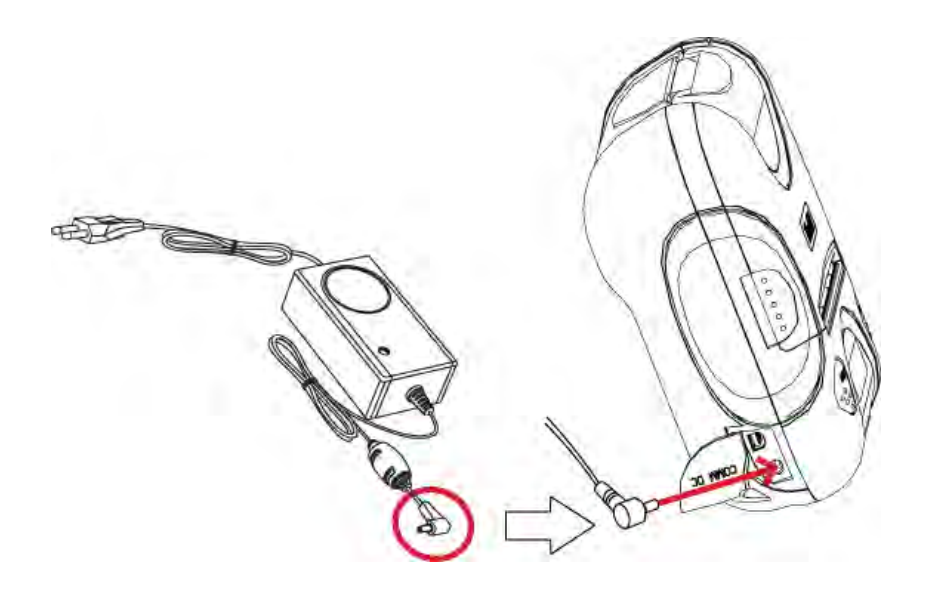

### **NOTE :** • While charging the printer, turn off the printer power.

- Do not remove the battery during charging.
- The battery is consumable parts and when purchasing, compared to the use hour is gradually decreases. (Warranty 6 month)
- If the printer is not used for a long time, unplug the power cord from the printer and outlet.
- The recharging time depends on the voltage level and ambient temperature of the battery. Normally, if takes about 4 to 5 hours to recharge a battery pack.
- You must use only the supplied adapter.
- Red Lamp : charging the battery.
  - Green Lamp: charging is finished.

# 2.5. Set operation mode.

- 1. Change the mode and option using the mode Code (Table1).
  - **POWER button** : changing Printer MODE status.
  - **FEED button** : changing OPTION status.
- [Example] The defaults of the printer are : UART/ 9600 BPS/8 DATA BIT/ NO Parity/1 STOP BIT/ Density LOW If a user wants to modify the defaults with Bluetooth/38400 BPS/7 DATA BIT/Even Parity/2 STOP BIT/Density HIGH

After pressing the POWER and the FEED button simultaneously, if the ERROR lamp 5 turn signals POWER button is converted with MODE functions

 $\rightarrow$  You will see present **COMMUNICATION** mode in the LCD.

 $\rightarrow$  Press the **POWER Button** two times.

(The interface mode has set to Bluetooth mode.)

Press FEED button one time.

 $\rightarrow$  You will see present **BAUD RATE** mode in the LCD.

→ Press **POWER Button** 2 times.

(The baud rate has set to 38,400 bps)

#### Press FEED button one time.

 $\rightarrow$  You will see present **DATA BIT** mode in the LCD.

→ Press **POWER Button** one time.

(The data bit has set to 7 data bit.)

Press FEED button one time.

 $\rightarrow$  You will see present **PARITY BIT** mode in the LCD.

→ Press **POWER Button** 2 times.

(The parity bit has set to even parity bit.)

Press FEED button one time.

 $\rightarrow$  You will see present **STOP BIT** mode in the LCD.

→ Press **POWER Button** one time.

(The stop bit has set to 2 stop bit.)

> Press **FEED button** one time.

 $\rightarrow$  You will see present **DENSITY** mode in the LCD.

→ Press **POWER Button** two times.

(The density has set to high.)

If all the mode have set, press the **FEED Button** and the **POWER Button** at the same time after then release the buttons at the same time.

The printer will print out the mode status which has modified. (Bluetooth/38,400 BPS/ 7 DATA BIT/Even Parity/ 2 STOP BIT / Density HIGH)

If the status is not correct, please try it again according to the procedure.

|                  | POWER Lamp<br>( <mark>Green</mark> ) | ERROR Lamp<br>( <mark>Red</mark> ) | Option                                                    |
|------------------|--------------------------------------|------------------------------------|-----------------------------------------------------------|
|                  |                                      | 1                                  | UART                                                      |
|                  |                                      | 2                                  | Protocol UART                                             |
| Communication    | 1                                    | 3                                  | Raw IrDA ( Bluetooth / WLAN)                              |
| Port             |                                      | 4                                  | Protocol IrDA<br>( Protocol Bluetooth /<br>Protocol WLAN) |
|                  |                                      | 1                                  | 9600 bps                                                  |
|                  | 2                                    | 2                                  | 19200 bps                                                 |
| <b>Baud Rate</b> |                                      | 3                                  | 38400 bps                                                 |
|                  |                                      | 4                                  | 57600 bps                                                 |
|                  |                                      | 5                                  | 115200 bps                                                |
| D-4- B'4         | 2                                    | 1                                  | 7 Data bit                                                |
| Data Bit         | 3                                    | 2                                  | 8 Data bit                                                |
|                  |                                      | 1                                  | No Parity                                                 |
| Parity Bit       | 4                                    | 2                                  | Even Parity                                               |
|                  |                                      | 3                                  | Odd Parity                                                |
| Stop Bit         | 5                                    | 1                                  | 1 Stop bit                                                |
|                  | 5                                    | 2                                  | 2 Stop bit                                                |
|                  |                                      | 1                                  | Density Low                                               |
| Density          | 6                                    | 2                                  | Density Medium                                            |
|                  |                                      | 3                                  | Density High                                              |
| Quality          | 7                                    | 1                                  | Low                                                       |
| Quality          | /                                    | 2                                  | High                                                      |

|            | POWER Lamp<br>(Green) | ERROR Lamp<br>(Red) | Option   |
|------------|-----------------------|---------------------|----------|
| Mork       | Q                     | 1                   | No use   |
|            | 0                     | 2                   | Use      |
|            | 9                     | 1                   | Low      |
| Sangan     |                       | 2                   | Medium1  |
| Selisoi    |                       | 3                   | Medium2  |
|            |                       | 4                   | High     |
|            |                       | 1                   | No use   |
|            |                       | 2                   | 1 minute |
| Dowon Down | 10                    | 3                   | 2 minute |
| rower Down | 10                    | 4                   | 3 minute |
|            |                       | 5                   | 4 minute |
|            | -                     | 6                   | 5 minute |

# 3. Interface.

# 3.1. UART(RS-232C or TTL)

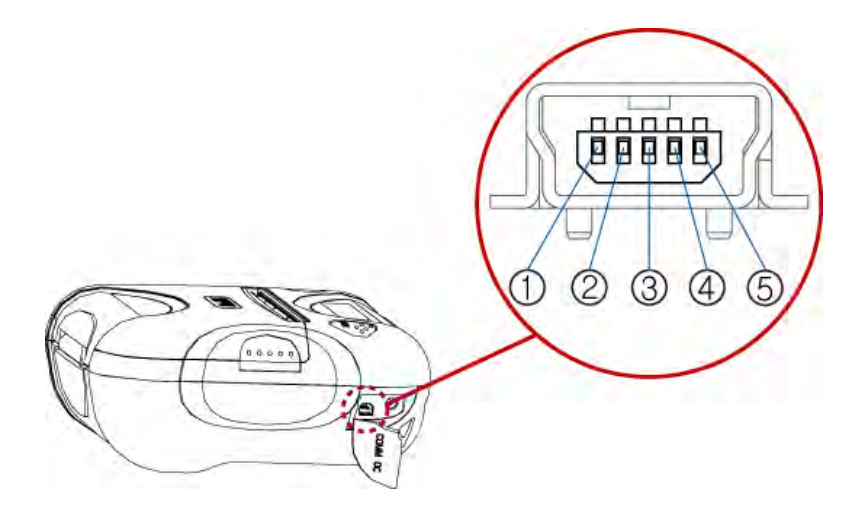

The WSP-i350 printer has a RS-232C or TTL interface and is connected by means of a 5 pin mini USB socket. In the following table, the signals present on the Mini-USB socke

| Pin No. | Name | Direction | Function      |
|---------|------|-----------|---------------|
| 1       | TxD  | Output    | Transmit Data |
| 2       | RxD  | Input     | Receive Data  |
| 3       | CTS  | -         | -             |
| 4       | NC.  | -         | -             |
| 5       | GND  | -         | Ground        |

**NOTE :** • When data receiving, when it removes the communication cable, it loses a data.

# 3.2. Infrared data communication

The WSP-i350 has a serial interface for bi-directional data exchange. The infrared port is the right side of the front part.

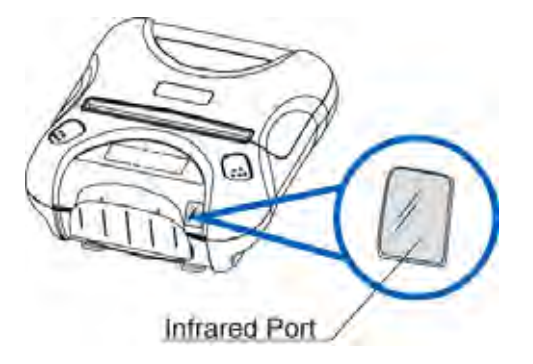

- To use the WSP-i350's infrared port by a Computer or a Personal Digital Assistant (PDA) with IR port is required.
- Position a PDA conforming to the specifications in point not more than 50 centimeter away from the printer's infrared port. Make sure the two ports are in front of each other with an angle of not more than 15° on the four sides.

**NOTE : •** When infrared ray communication doing, directness it does not see the IrDA window roll up. Eye damage there is a danger.

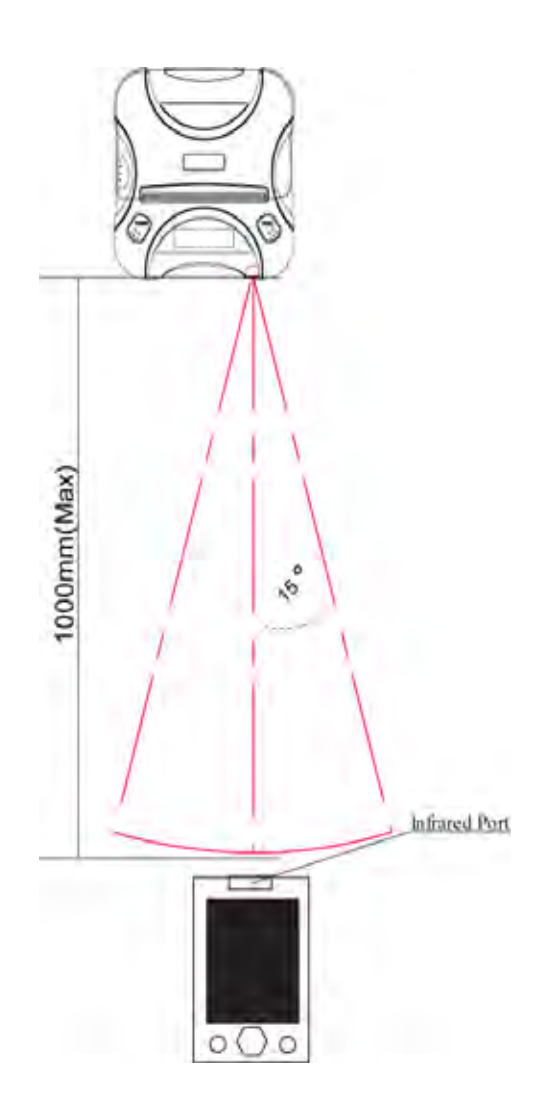

# 3.3. Bluetooth

| Category               | Specification                |
|------------------------|------------------------------|
| Bluetooth Spec.        | Bluetooth V2.0/ Class2 (10m) |
| Frequency Range        | 2.4GHz ISM BAND              |
| Data Transmission Rate | 57600bps Fixed.              |
| Data bit               | 8 Data bit Fixed.            |
| Parity bit             | No parity Fixed.             |
| Stop bit               | 1 Stop bit Fixed.            |

#### Notice

If the quantity of data which is printed at once is more than 10K byte on Bluetooth communication, it would cause the buffer to overflow and the data to get damaged.

# 3.4. Wireless LAN

| Category                  | Specification   |                        |
|---------------------------|-----------------|------------------------|
| Interface                 | Network         | IEEE802.11b/g          |
| Protocol                  | TCP, UDP, IP, I | CMP, ARP, DHCP, PPPoE  |
|                           | DNS lookup, D   | DNS(Dynamic DNS), WEP  |
|                           | T2S             | TCP Server Mode        |
| <b>Communication Mode</b> | COD             | TCP Client Mode        |
|                           | ATC             | TCP Server / Client    |
|                           |                 | (AT command emulation) |
|                           | U2S             | UDP                    |

# Infrastrcture mode

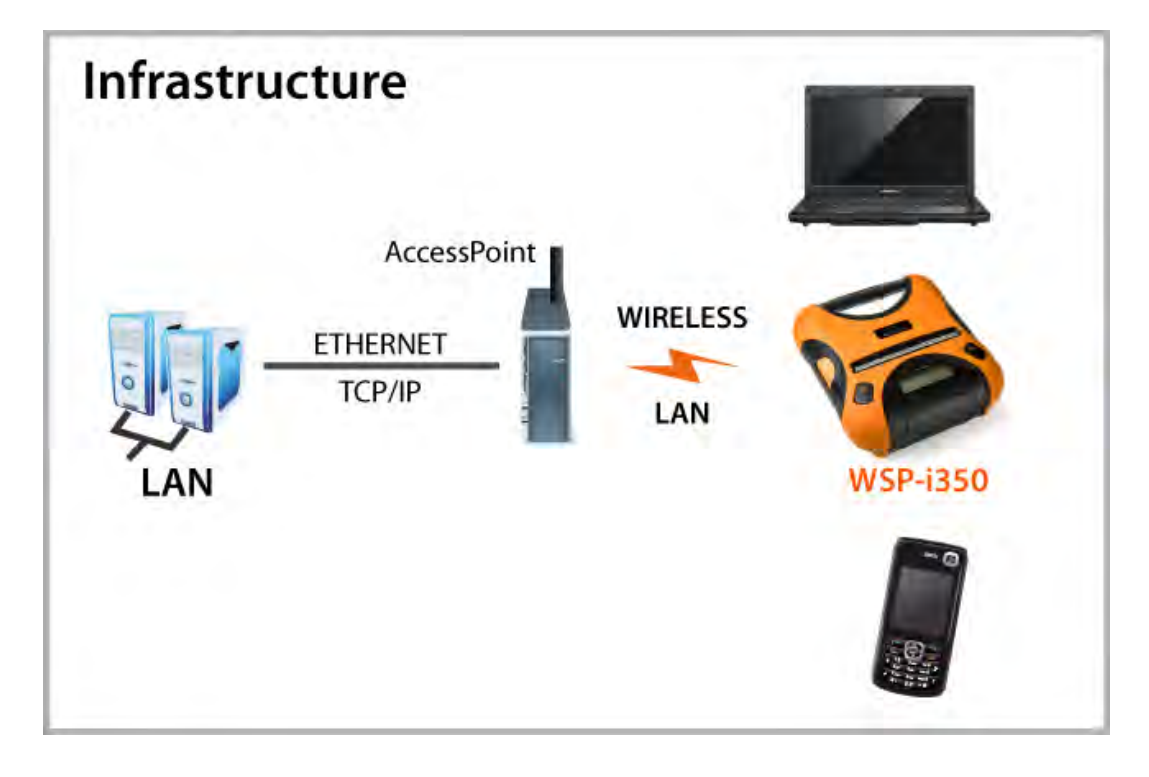

# **Ad-hoc Mode**

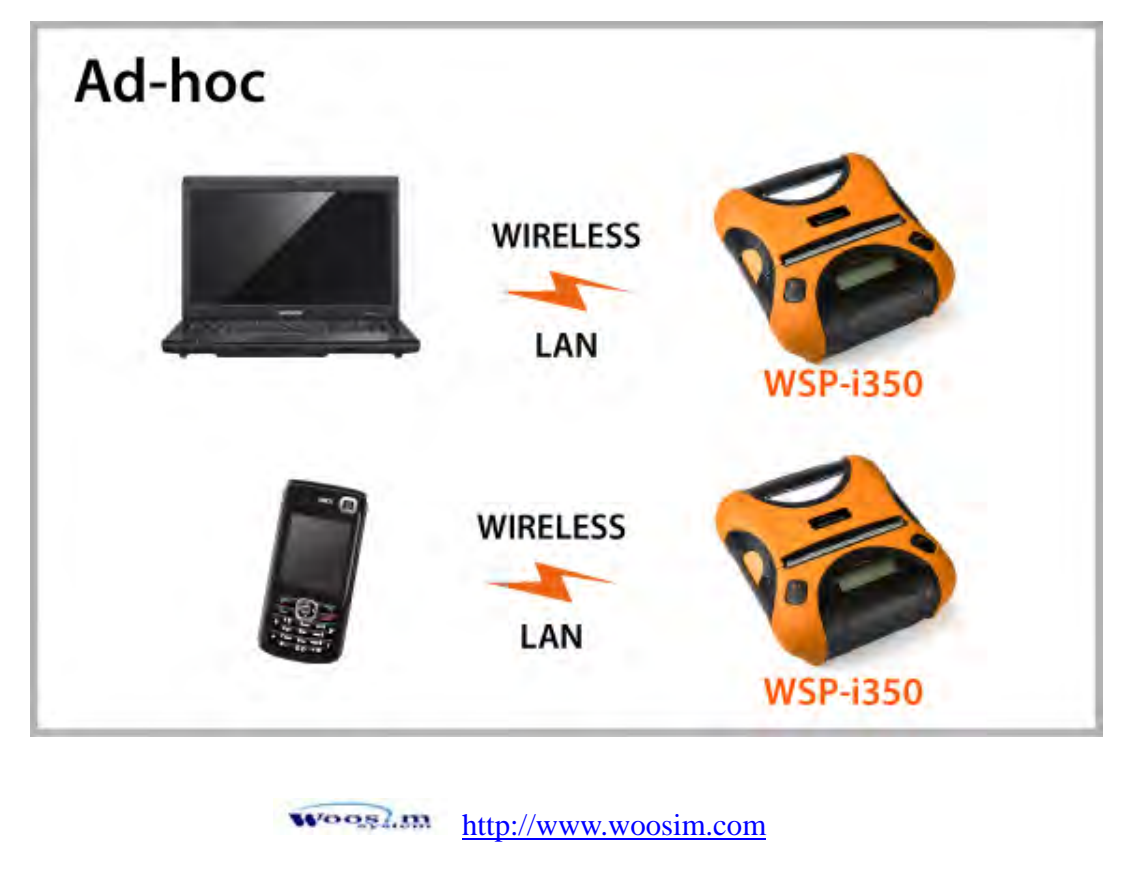

## 3.4.1 wLAN SETTING

#### 1. wLAN Manager Program summary

wLAN Manager is a utility program, which configures i-350 equipment settings

wireless LAN.

#### 2. wLAN Manager program function

#### 2.1. The selection of the wLAN Manager Program operating mode

You can select wLAN Manager program operating mode using [LOCAL] or [REMOTE] and Serial.

Following is the screen shot of WSwLAN\_Manager which is just launched.

| e Connection WLAN F/W <u>V</u> iew <u>H</u> elp                                   |                                                                      |
|-----------------------------------------------------------------------------------|----------------------------------------------------------------------|
| © Local 00 30 F9 00 00 01                                                         | Search Get Info<br>Read Set Info                                     |
|                                                                                   | MAC Address                                                          |
| Network Local IP Address Do D D D D D D D D D D D D D D D D D D                   | Gateway IP DNS IP Address                                            |
| Network Option DHGP Obtain DN5 server address automatically User Class ID Default | TCP/IP<br>Peer IP Address Peer Port Local Port Mux Type              |
| WLAN Basic Config<br>WLAN Mode<br>Channel<br>5SID                                 | WLAN Security Config       Encryption     C WEP       Authentication |
|                                                                                   | WPA<br>Encryption                                                    |
| C Keys                                                                            |                                                                      |
| ıdy                                                                               | NUM                                                                  |

#### 2.2. Select Serial from the Menu→Connection (default : Serial)

1) Click "Open" button after serial communication config.

| Port           | Baud Rate | Parity | Data Bits | Stop Bit    | . [ | Open  | Getinfo  |
|----------------|-----------|--------|-----------|-------------|-----|-------|----------|
| COM1 💌         | 115200 💌  | None   | 8 -       | 1           | •   | Close | Set Info |
| COM1 is closed |           |        |           | MAC Address | _   |       |          |

2) Click "Get Info" button.

| e connection wraitin wiew Telb              |                                                |
|---------------------------------------------|------------------------------------------------|
| Port Baud Rate Parity                       | Data Bits Stop Bit Open Get Info               |
| COM1 _ 57600 _ None _                       | 8 y 1 y Close Set Info                         |
| IOM1 is opened                              | MAC Address 00:30:F9:09:32:2C                  |
| Network                                     | Cateway ID DNS ID Address                      |
|                                             |                                                |
| Network Option                              | TCP/IP                                         |
| ▼ DHCP                                      | Peer IP Address Peer Port Local Port Milx Type |
| Obtain DNS server address automatically     |                                                |
| User Class ID PTR-00:30:F9:09:32:20 Default | COD Listen Water Mark 0                        |
|                                             | Peer Domain Name                               |
| WLAN Basic Config                           | WLAN Security Config                           |
| WLAN Mode Infrastruci 💌                     |                                                |
| Channel -                                   |                                                |
| SSTD WOOSIM                                 | Authentication None                            |
| 550 1                                       |                                                |
| WEP Key WEP-64bit +                         | WPA<br>Encryption WPA-PSK                      |
| C                                           |                                                |
| A LEAT Incorporation [165                   |                                                |
| C Key2 2033302032                           | Key                                            |
| Кеуз 3020303020 Нех                         |                                                |
|                                             |                                                |

3) Complete setting and click "Set Info" button.

#### 2.3. Select TCP/IP from the Menu→Connection

| Eile | Connection | WLAN F/W | <u>V</u> iew <u>H</u> elp |
|------|------------|----------|---------------------------|
| -    | Serial     | -        |                           |
| Po   | TCP/IP     | aud Rate | Parity                    |
| G    | OM1 -      | 115200 - | None 👻                    |

#### 1) Local Mode

Remove serial cable in printer

Click "Search" button

Click Searched MAC Address.

| 🍻 WSwLAN_Manager - Untitled                                                                                                    |                           |
|----------------------------------------------------------------------------------------------------|---------------------------|
| Eile Connection WLAN F/W View Help                                                                                                    |                           |
| C Local         00         30         F9         00         01         00:30:F3           C Remote         0         0         0         0         0         0         0         0         0         0         0         0         0         0         0         0         0         0         0         0         0         0         0         0         0         0         0         0         0         0         0         0         0         0         0         0         0         0         0         0         0         0         0         0         0         0         0         0         0         0         0         0         0         0         0         0         0         0         0         0         0         0         0         0         0         0         0         0         0         0         0         0         0         0         0         0         0         0         0         0         0         0         0         0         0         0         0         0         0         0         0         0         0         0         0         0         0 </th <th>109:30:93 Search Get Info</th> | 109:30:93 Search Get Info |
| Success                                                                                                    | MAC Address               |

Complete setting and click "Set Info" button.

| ile Connection WLAN F/W <u>V</u> iew <u>H</u> elp                                                                                                    |           |                |               |               |                      |
|----------------------------------------------------------------------------------------------------|-----------|----------------|---------------|---------------|----------------------|
| Image: Constraint of Local         Image: Oo         Image: Oo         Image: O |           |                | Se<br>Ri      | arch ]<br>ead | Get Info<br>Set Info |
| Cannot find the TCP/IP                                                                                                    |           | MAC Address    | 00:30:F9:09:3 | 32:2C         |                      |
| Network                                                                                                    |           | Cabaura TD     | 1             |               | <u> </u>             |
| 10 1 0 1 255 0 0                                                                                                    | 0         |                |               |               | 0 0                  |
| Network Option                                                                                                    | TCP/IP -  | 1              |               |               |                      |
| V DHCP                                                                                                    | Peer IP / | Address        | Peer Port     | Local Port    | Mux Type             |
| 🗂 Obtain DNS server address automatically                                                                                                    | 0         | 0 0 0          | Ø             | 1470          | 125 💌                |
| User Class ID PTR-00:301P9109:32:20 Default                                                                                                    |           |                |               | Water Mari    | v (m                 |
|                                                                                                    |           |                | 1 COD Lister  | water Man     |                      |
|                                                                                                    | Peer Do   | main Name j    |               |               |                      |
| WLAN Basic Contig                                                                                                    | WLAN Sec  | curity Config  |               |               |                      |
|                                                                                                    | Encryptio | n 🧭 None       | C WEP C       | WPA           |                      |
|                                                                                                    | Authentic | ation None     | न             |               |                      |
| SSID Woosim                                                                                                    |           |                |               |               |                      |
| WEP                                                                                                    | 2         | WPA            |               |               |                      |
| WEP Key WEP-64bit -                                                                                                    |           | Encryption WPA | PSK -         |               |                      |
| 6 Key1 3230203330 Heat                                                                                                    | -         | Cipher None    | 1             |               |                      |
| C Key2 2033302032                                                                                                    | -         | Key            |               |               |                      |
| r кеуз 3020303020 Нех                                                                                                    | ~         | 1              |               |               |                      |
| C Key4 3030203634                                                                                                    | -         |                |               |               |                      |
| adu                                                                                                    |           |                |               | -             | NUM                  |

#### 2) Remote Mode

Remove serial cable in printer.

Select "Remote" mode and Input after confirm allocated IP Address in printer LCD.

| le Connection | WLAN F/W <u>V</u> iew <u>H</u> elp | )                  |        |          |
|---------------|------------------------------------|--------------------|--------|----------|
| C Local       | 00 30 F9 00 00 01                  |                    | Search | Get Info |
| · Remote      | 0.0.0.0                            | + Input IP Address | Read   | Set Info |

Complete setting and click "Set Info" Button.

| WSwLAN_Manager - Untitled                                                                                                    |                                                                                                    |
|----------------------------------------------------------------------------------------------------|----------------------------------------------------------------------------------------------------|
| Connection         WLAN F/W         Orew         Help           C Local         00         30         F9         00         00         01           • Remote         0         0         0         0         0         0         0 | Search Get Info<br>Read Set Info                                                                                                    |
| Network<br>Local IP Address Subnet Mask                                                                                                    | MAC Address Gateway IP DNS IP Address                                                                                                    |
| 0     0     0     0     0       Network Option       DHCP       Obtain DN5 server address automatically       User Class ID       Default         WLAN Basic Config       WLAN Mode       Channel       SSID                       | O O O O O O   TCP/IP   Peer IP Address Peer Port Local Port Mux Type   O O O O O   I COD Listen Water Mark O   Peer Domain Name O O O   WLAN Security Config O O WEP   Encryption C None C   VULAN Security Config I I |
| WEP           WEP Key           C           Key2           C           Key3           C           Key4                                                                                                    | WPA<br>Encryption                                                                                                    |
| leady                                                                                                    | NUM                                                                                                    |

## 2.4. Setup Item

# 1) TCP / IP Group

| CP/IP<br>Peer IP Address | Peer Port | Local Port | Mux Type |
|--------------------------|-----------|------------|----------|
| 0.0.0.0                  | 0         | 1470       | T25 -    |

| TCP / IP     |                                                                                                    |                        |  |  |
|--------------|----------------------------------------------------------------------------------------------------|------------------------|--|--|
| Peer Address | IP address or host name to connect in TCP Client mode<br>IP address or host name to send in U2S mode |                        |  |  |
| Peer Port    | Port number to connect in                                                                            | a Client mode          |  |  |
| Local Port   | Port number for waiting to be connected in T2S Client mode.<br>Port number for UDP data in U2S mode. |                        |  |  |
|              | T2S                                                                                                  | TCP Server Mode        |  |  |
|              | COD                                                                                                  | TCP Client Mode        |  |  |
| Mux Type     | ATC                                                                                                  | TCP Server / Client    |  |  |
|              |                                                                                                    | (AT command emulation) |  |  |
|              | U2S                                                                                                  | UDP                    |  |  |

|                       | COD Listen | Water Mark | 1 |
|-----------------------|------------|------------|---|
| Peer Domain Name www. | poky.co.kr |            |   |

| TCP / IP         |                                                                                                    |  |  |
|------------------|----------------------------------------------------------------------------------------------------|--|--|
| COD Listen       | In case mux_type is COD-TCP Client and you choose cod_listen<br>WSP-i350 works under TCP server.<br>In this case, the data is set up in Local_port is used for the standby<br>Server Port               |  |  |
| Water Mark       | Data size before TCP connection.<br>if the serial port of Printer receive the data which the bigger than<br>the size of water_mark data size, it tries to access to TCP or send<br>the data to Network. |  |  |
| Peer Domain Name | Set domain to receive download.                                                                                                    |  |  |

## 2) Network Group

| Local IP Address Subnet Mask                                                                                                    | G                                                                                           | ateway IP                                     | 1                  | DNS IP Address                                       |                            |
|----------------------------------------------------------------------------------------------------|---------------------------------------------------------------------------------------------|-----------------------------------------------|--------------------|------------------------------------------------------|----------------------------|
| 10 1 0 1 255 0 0                                                                                                    | 1 . U                                                                                       | 0 0 0                                         | 0                  | 0,0,                                                 | 0,0                        |
| Network Option                                                                                                    | TCP/IP<br>Peer IP Ac                                                                        | ldress                                        | Peer Port          | t Local Port                                         | Mux Type                   |
| Obtain DNS server address automatically                                                                                                    | 0 .                                                                                         | 0.0.0                                         | 0                  | 1470                                                 | T25 •                      |
| User Class ID PTR-00:30:F9:09:32:20 Default                                                                                                    |                                                                                             |                                               | COD List           | ten Water Mark                                       | 0                          |
|                                                                                                    | Design Design                                                                               |                                               |                    |                                                      | -                          |
|                                                                                                    | Peer Dom                                                                                    | ain Name                                      |                    |                                                      |                            |
| Network<br>Local IP Address Subnet Mask                                                                                                    | Peer Dom                                                                                    | ain Name  <br>ateway IP                       | 1                  | DNS IP Address                                       |                            |
| Network<br>Local IP Address Subnet Mask<br>10 , 1 , 0 , 1 255 , 0 , (                                                                                                    |                                                                                             | ain Name  <br>ateway IP<br>0 . 0 . (          | . 0                | DNS IP Address                                       | 0.0                        |
| Network<br>Local IP Address Subnet Mask<br>10 . 1 . 0 . 1 255 . 0 . (<br>Network Option                                                                                                   | G<br>G<br>G<br>G<br>G<br>G<br>G<br>G<br>G<br>G<br>G<br>G<br>G<br>G<br>G<br>G<br>G<br>G<br>G | ain Name  <br>ateway IP<br>0 . 0 . (          | ) , 0<br>Peer Port | DNS IP Address<br>0.0.                               | 0 . 0<br>Mux Type          |
| Network<br>Local IP Address Subnet Mask<br>10 . 1 . 0 . 1 255 . 0 . (<br>Network Option<br>DHCP<br>Obtain DNS server address automatically                                                | G<br>G<br>G<br>G<br>G<br>G<br>G<br>G<br>G<br>G<br>G<br>G<br>G<br>G<br>G<br>G<br>G<br>G<br>G | ateway IP<br>0 . 0 . 0<br>ddress<br>0 . 0 . 0 | ) , 0<br>Peer Port | DNS IP Address 0.0. Local Port 1470                  | 0 , 0<br>Mux Type<br>T25 • |
| Network<br>Local IP Address Subnet Mask<br>10 . 1 . 0 . 1 255 . 0 . (<br>Network Option<br>DHCP<br>Obtain DNS server address autometrcally<br>User Class ID PTR-00:30:F9:09:32:2C Default | G<br>G<br>G<br>G<br>G<br>G<br>G<br>G<br>G<br>G<br>G<br>G<br>G<br>G<br>G<br>G<br>G<br>G<br>G | ateway IP<br>0 . 0 . 0<br>ddress<br>0 . 0 . 0 | Peer Port          | DNS IP Address 0.0. t Local Port 1470 ten Water Mark | 0 . 0<br>Mux Type<br>T25 _ |

| Network                                    |                                                                                                    |  |  |
|--------------------------------------------|----------------------------------------------------------------------------------------------------|--|--|
| Local IP Address                           | i350 IP address                                                                                                    |  |  |
| Subnet Mask                                | Subnet Mask                                                                                                    |  |  |
| Gateway IP address                         | Gateway's IP address                                                                                                    |  |  |
| DHCP                                       | Decide whether to receive i350 IP address via DHCP                                                                                                    |  |  |
| Obtion DNS server<br>address automatically | If i350 IP address is set a dynamic IP(DHCP), it will automatically receive DNS server address.<br>If this check box is not activated, the IP address designated in the [DNS IP Address] will be used as the DNS server address. |  |  |
| User Class ID                              | Set User Class ID ( DHCP option77 )<br>Default Format : Ptr- <mac address=""></mac>                                                                                                    |  |  |

#### 3) WLAN Basic Config Group

| WLAN Basic | : Config        | - WLAN Basic Config |
|------------|-----------------|---------------------|
| WLAN Mod   | e Infrastruci 👻 | WLAN Mode AD-Hoc 👻  |
| Channel    | 1 3             | Channel 4           |
| SSID       | woosim          | SSID woosim         |

| WLAN Basic config |                                                                                |  |  |
|-------------------|--------------------------------------------------------------------------------|--|--|
| WLAN Mode         | Network type to connect. ( Infrastructure / Ad-hoc )                           |  |  |
| SSID              | SSID to connect (Maximum 32 bytes)<br>Default value : woosim                   |  |  |
| Channel           | Channel number for ad-hoc<br>(The channel number will be random in some case.) |  |  |

#### 4) WLAN Security Group

#### None.

| Config |       |          | _                               |
|--------|-------|----------|---------------------------------|
| None   | C WEP | C WPA    |                                 |
| None   | •     |          |                                 |
|        | None  | None WEP | onfig<br>None CWEP CWPA<br>None |

| WEP.                          | WEP<br>WEP Key WEP-64bit • |       |
|-------------------------------|----------------------------|-------|
| -WLAN Security Config         | • Key1 3132333435          | Hex 🔹 |
| Encryption C None C WEP C WPA | C Key2 6173646600          | Hex 🔻 |
| Authentication None           | С Кеуз 7177657200          | Hex 🔻 |
|                               | C Key4 7177657200          | Hex 🔻 |

#### Note

- WEP-64bit : Max key length is 5 byte, and store up to 4 keys.
- WEP-128bit : Max key length is 13 byte, and store up to 4 keys.

| PA.                           | Encryption WPA PSK |   |
|-------------------------------|--------------------|---|
| VLAN Security Config          | Cipher None 💌      |   |
| incryption C None C WEP © WPA | Кеу 1234           | _ |
| Authentication                |                    |   |

#### Note

- WPA-PSK : Input more than minimum 8 byte.

#### 2.5. Setting WEP key.

Check the settings of AP to connect to (authenticate method - open, shared key;

key length - 64 bits, 128 bits and key index).

- 1) Click the [WEP] menu
- 2) Select an Authentication method [Open System] / [Shared Key]
- 3) Select a WEP key length [64 Bits] / [128 bits]
- 4) Select a key index to use [Key1] / [Key2] / [Key3] / [Key4]
- 5) Select key format to input [HEX] / [ASCII]
- 6) Input the Key.
- 7) The following is an example.

| WEP<br>WEP Key | WEP-128b                                |         |
|----------------|-----------------------------------------|---------|
| 🕞 Key1         | woosim                                  | ASCII 👻 |
| C Key2         | 000000000000000000000000000000000000000 | Hex 💌   |
| Г Кеуз         | 000000000000000000000000000000000000000 | Hex 💌   |
| C Key4         | 000000000000000000000000000000000000000 | Hex 💌   |

# 4. Using the printer.

# 4.1. Control panel.

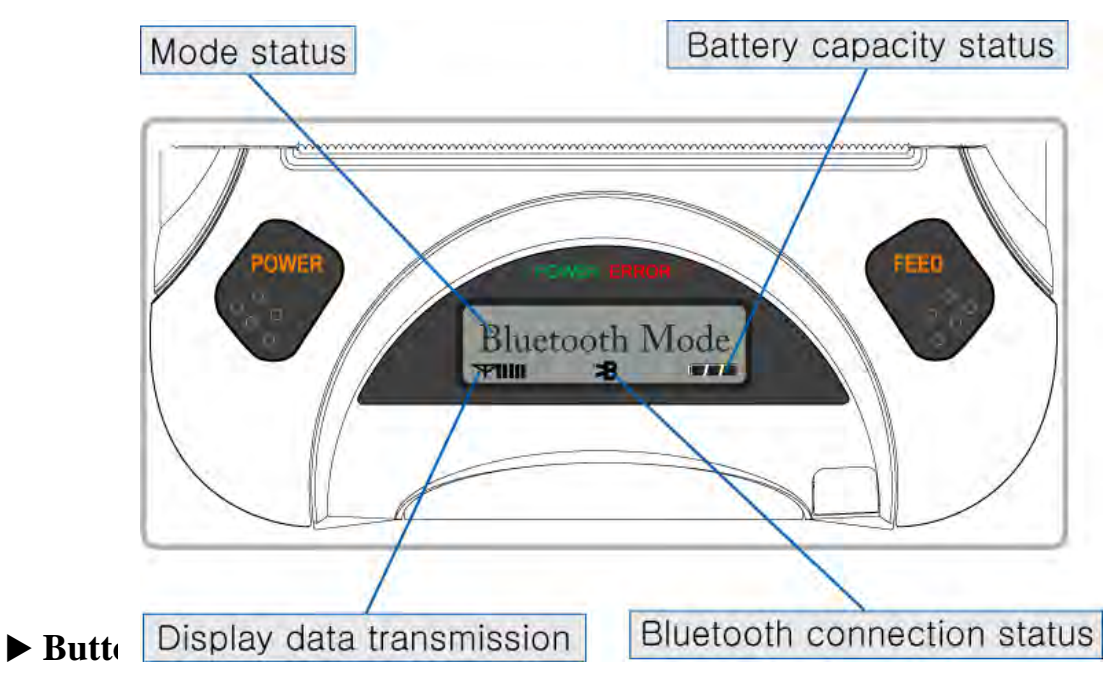

#### - FEED Button :

When the printer is on, paper can be feed manually by pressing and holding the FEED button for more than one second.

#### - POWER Button :

When of 5 or more seconds presses and power comes to on or off.

After pressing the POWER and the FEED button simultaneously,

if the ERROR lamp 5 turn signals POWER button is converted with MODE functions.

MODE functions are for use to change communication mode.

(Refer to 2.5. Set operation mode for details about mode conversion)

#### ► Panel lamp

-POWER (Green) : Printer is ON and ready to receive data.

-ERROR (Red) : Indicated a fault condition or a printer error.

(i.e : no paper, paper cover opened. etc.)

# 4.2. The self test.

The self test procedure will check most of the printer functions.

For self test, turn on the power while holding down the FEED Button.

The Self-Test checks the following :

- 1) Make sure paper roll has been installed properly.
- The Self-Test prints the current printer status, which provides the control ROM version and the communication method setting.
- 3) After printing the current printer status, Self-Test will print a pattern using the built-in character set.
- 4) The Self-Test automatically ends.

The printer is ready to receive data as soon as it completed the self test.

# 5. Consumable Parts.

# 5.1. Recommended paper.

| Туре            | : Thermal Paper   |
|-----------------|-------------------|
| Paper width     | : 80mm            |
| Paper thickness | $:60\pm5\mu$ m    |
| Outer diameter  | : Ø50mm or less   |
| Recording side  | : Outside of roll |

# **Cautions**

- 1. Do not paste the paper to the core. And the roll paper which has Near end mark printing on its near end is recommended.
- 2. Chemicals or oil may change the color of paper, or printed Characters may fade.
- Change of paper color starts from approx 70
   Pay attention to heat, humidity and sun light.
- 4. Color of paper may be changed by being scratched by nail or hard metal, etc

# 5.2. Printing position.

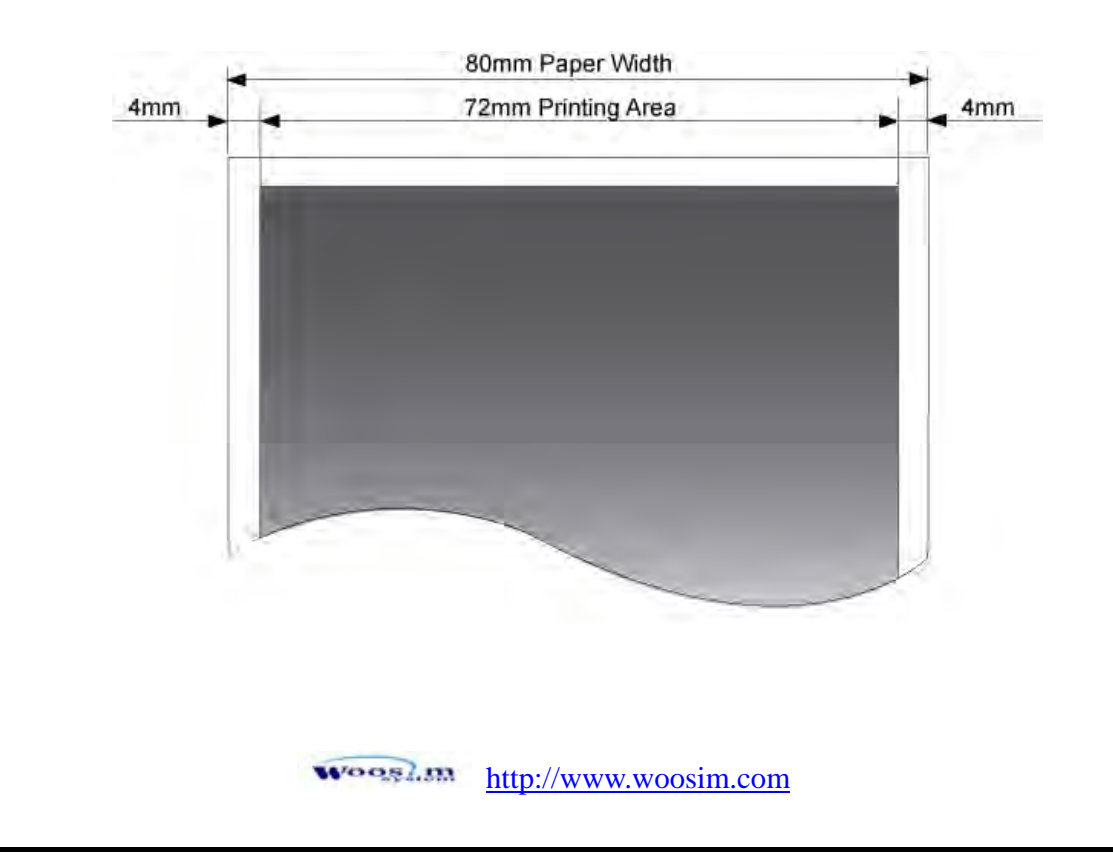

#### FCC ID : QDDWSP-I350

#### THIS DEVICE COMPLIES WITH PART 15 OF THE FCC RULES.

Operation is subject to the following two conditions; (1)

This device may not cause harmful interference, and (2) this device must accept any interference received,

including interference that may cause undesired operation.

# **CAUTION :** Changes or modifications not expressly approved by the party responsible for compliance could void the user's authority to operate the equipment.

Note: This equipment has been tested and found to comply with the limits for a Class B digital device, pursuant to part 15 of the FCC Rules. These limits are designed to provide reasonable protection against harmful interference in a residential installation. This equipment generates, uses and can radiate radio frequency energy and, if not installed and used in accordance with the instructions, may cause harmful interference to radio communications. However, there is no guarantee that interference will not occur in a particular installation. If this equipment does cause harmful interference to radio or television reception, which can be determined by turning the equipment off and on, the user is encouraged to try to correct the interference by one or more of the following measures:

- Reorient or relocate the receiving antenna.
- Increase the separation between the equipment and receiver.

• Connect the equipment into an outlet on a circuit different from that to which the receiver is connected.

• Consult the dealer or an experienced radio/TV technician for help.

Modifications not expressly approved by the manufacturer could void the user's authority to operated the equipment under FCC rules.

This Device has been evaluated to comply with RF exposure requirement for general use limit in portable condition. It is safe to be used in sold condition.